TIN HỌC CƠ SỞ

# Bài 3: Trình bày bảng tính

Xử lý bảng tính

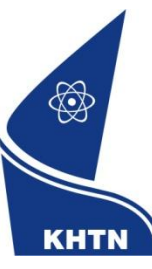

Trường Đại học Khoa học Tự nhiên Khoa Công nghệ Thông tin CuubuongThanCong.com

https://fb.com/tailieudientucntt

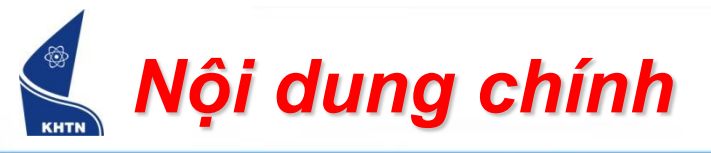

- Hiệu chỉnh bảng tính
- Định dạng dữ liệu số
- In bảng tính

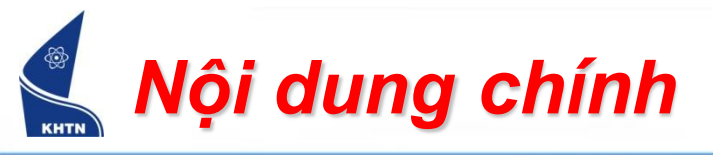

- Hiệu chỉnh bảng tính
  - Định kích thước cột
  - Định kích thước dòng
  - Trình bày nội dung
- Định dạng dữ liệu số
- In bảng tính

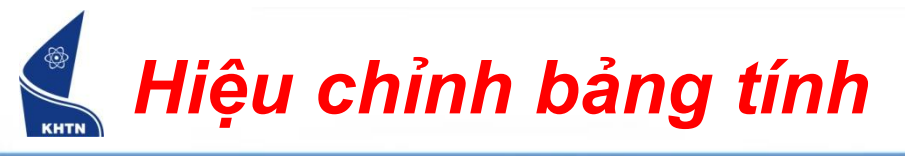

Định độ rộng cột bằng chuột

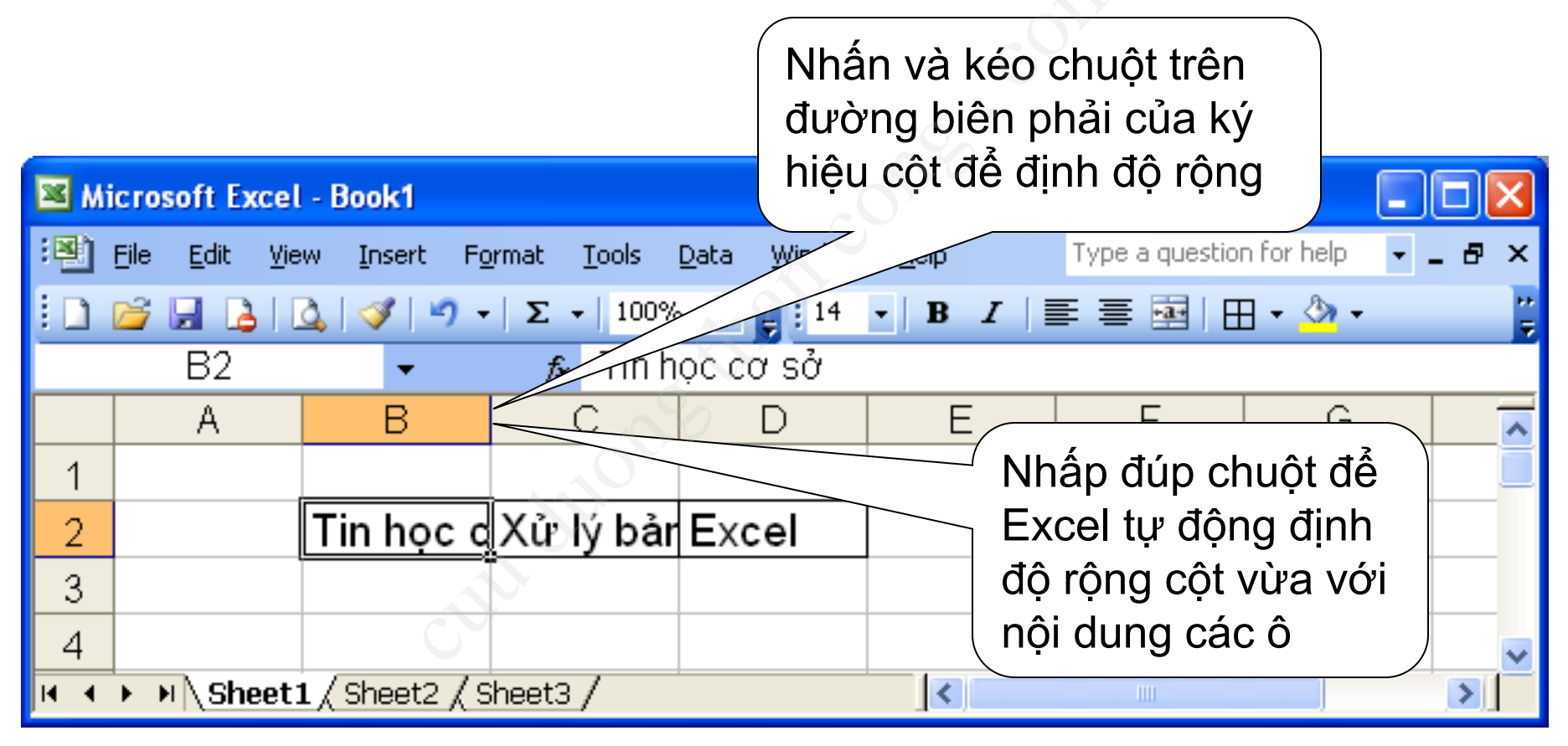

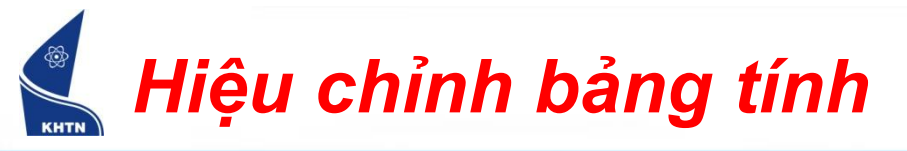

- Định độ rộng cho nhiều cột
  - Chọn các cột
  - Format > Column > Width...
  - Nhập độ rộng cột

| For           | mat           | <u>T</u> ools    | <u>D</u> ata | <u>W</u> indow         | Help | Type a question           |                    |
|---------------|---------------|------------------|--------------|------------------------|------|---------------------------|--------------------|
| <b>2</b>      | C <u>e</u> ll | s                |              | Ctrl+1                 | B    |                           |                    |
|               | <u>R</u> ov   | ٧                |              | +                      | 5    |                           |                    |
|               | <u>C</u> oli  | JWU              |              | S                      | **   | <u>W</u> idth             |                    |
|               | She           | et               |              | 10 F                   |      | <u>A</u> utoFit Selection | Column Width 🛛 🔀   |
|               | <u>A</u> ut   | oFormat          |              | 04                     |      | <u>H</u> ide              | Column width: 8.11 |
|               | Сог           | <u>d</u> itional | Formatti     | ng                     |      | <u>U</u> nhide            | OK Cancel          |
| <u>S</u> tyle |               |                  |              | <u>S</u> tandard Width |      |                           |                    |

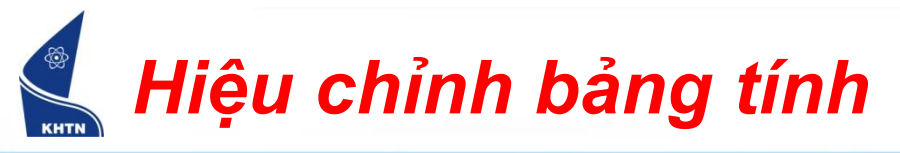

Định chiều cao dòng bằng chuột

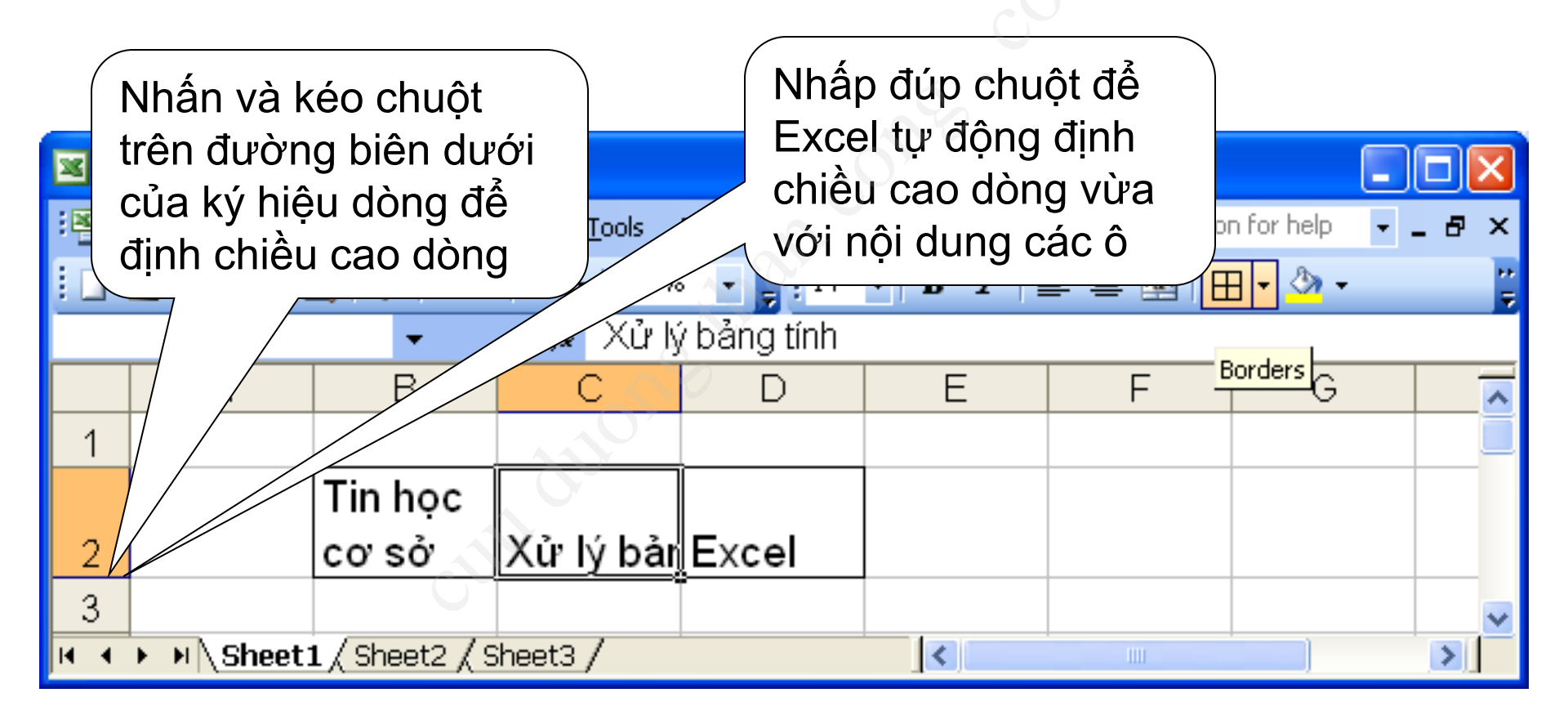

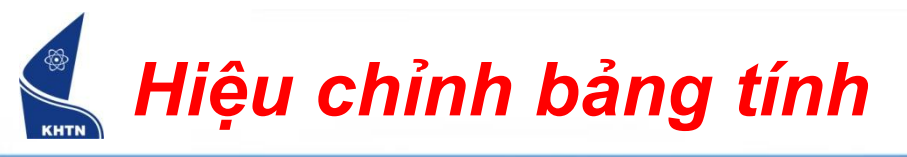

- Định chiều cao cho nhiều dòng
  - Chọn các dòng
  - Format > Row > Height...
  - > Nhập chiều cao dòng

| F <u>o</u> rr | nat <u>T</u> ools   | s <u>D</u> ata | <u>W</u> indow |   | Help |                 | Туу  |   |                     |          |
|---------------|---------------------|----------------|----------------|---|------|-----------------|------|---|---------------------|----------|
| <b>P</b>      | C <u>e</u> lls      |                | Ctrl+1         | C | B    | I               | ≡( ∉ |   |                     |          |
|               | <u>R</u> ow         |                | 0              |   | *    | H <u>e</u> ight | •    |   |                     |          |
|               | ⊆olumn              |                |                | Þ |      | <u>A</u> utoFit |      |   | Row Height          | <u> </u> |
|               | Sheet               |                |                | Þ |      | <u>H</u> ide    |      |   | <u>R</u> ow height: | 18       |
|               | <u>A</u> utoForm    | at             |                |   |      | <u>U</u> nhide  |      |   | ОК                  | Cancel   |
|               | Con <u>d</u> itiona | al Formatt     | ing            |   |      |                 |      |   |                     |          |
|               | <u>S</u> tyle       |                |                |   |      |                 |      | - |                     |          |

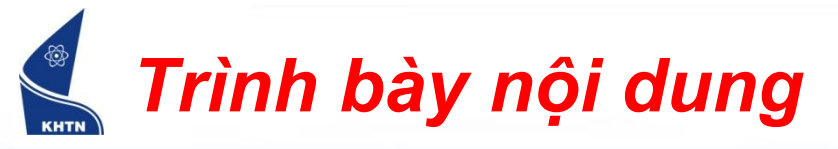

## Trình bày nội dung ô

- ≻ Canh biên
- Định dạng chữ
- ≻Đóng khung...

## Thao tác

- Chọn ô hay vùng cần định dạng
- Format > Cells...
  - Hoặc:
- Pháp chuột phải > Format Cells...
- ☞CTRL+1

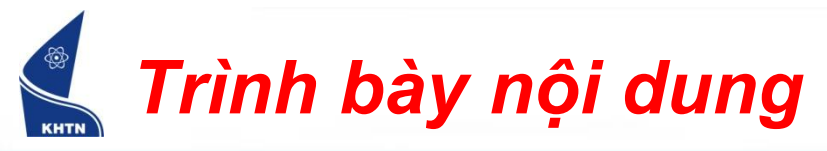

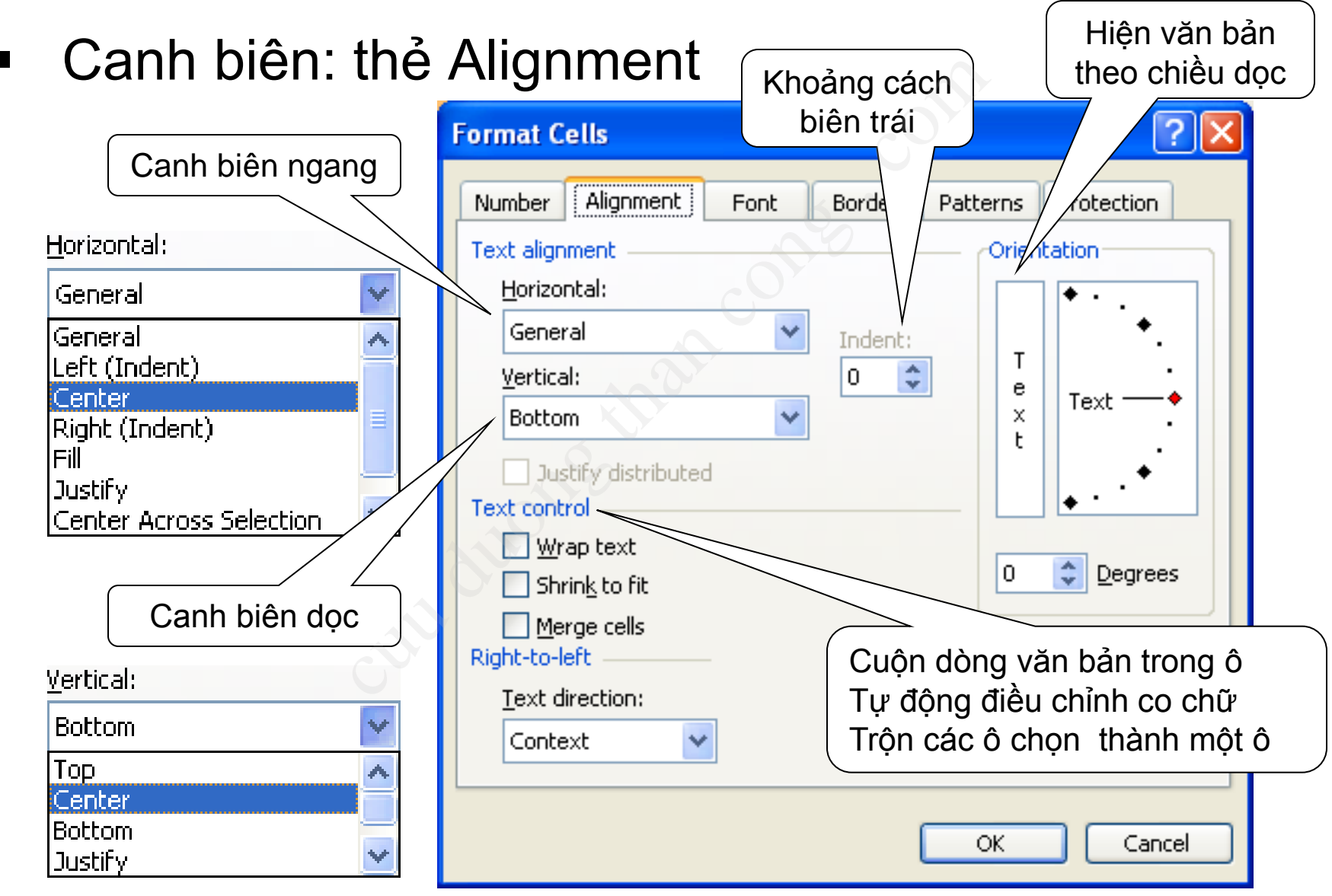

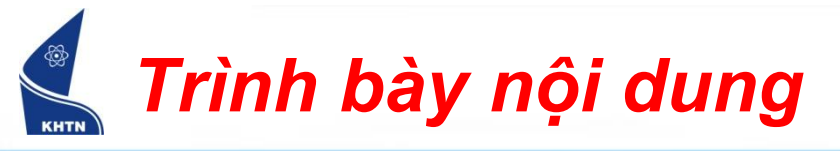

• Định dạng chữ: thẻ Font

| Format Cells                                                                     |                                                                              | (           |                | ?×  |
|----------------------------------------------------------------------------------|------------------------------------------------------------------------------|-------------|----------------|-----|
| Number Alignment Font                                                            | Border                                                                       | Patterns    | Protection     |     |
| Eont:                                                                            | Font style:                                                                  | 5           | ize:           |     |
| Arial                                                                            | Regular                                                                      |             | 12             |     |
| '과 .VnTime<br>'과 .VnTimeH<br>ABC Sans Serif<br>'파 Arial                          | Regular     9       Italic     10       Bold     11       Bold Italic     12 |             |                |     |
| <u>U</u> nderline:                                                               | <u>C</u> olor:                                                               |             | _              |     |
| None                                                                             | Automati                                                                     | ic 🔽 💆      | Normal fon     | t   |
| Effects  Strikethrough  Superscript  Subscript  This is a TrueType foot The same | Preview /                                                                    | AaBbCc      | YyZz _         |     |
| and your screen.                                                                 | e font will be                                                               | Used on bot | ch your printe | cel |
|                                                                                  |                                                                              |             |                |     |

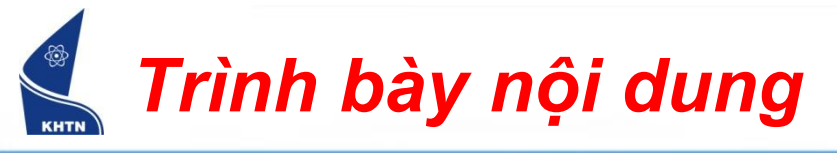

#### Tạo khung: thẻ Border

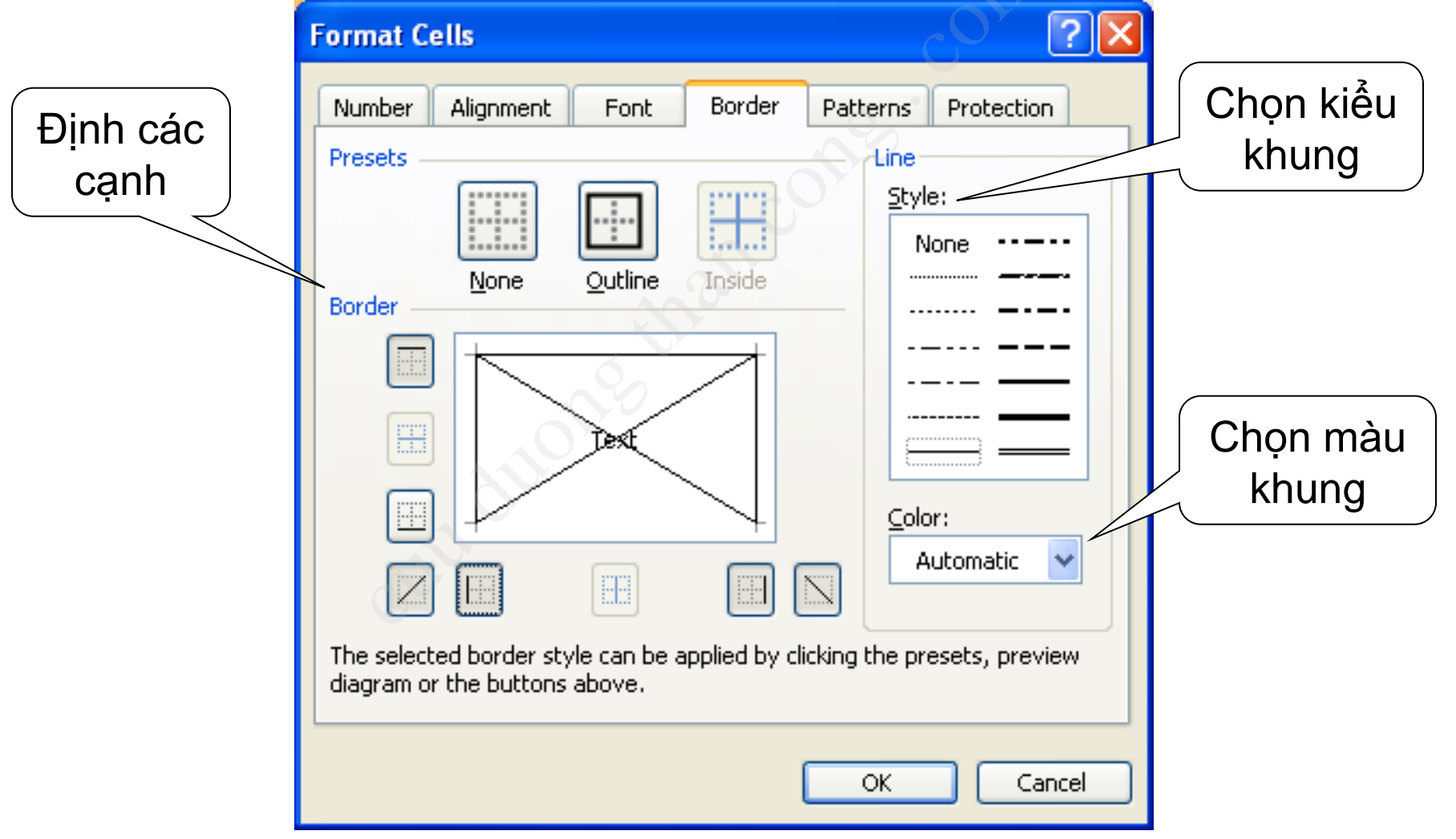

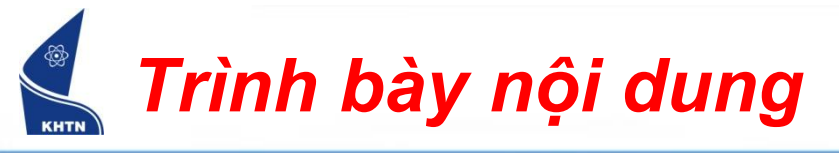

Tô màu: thẻ Patterns

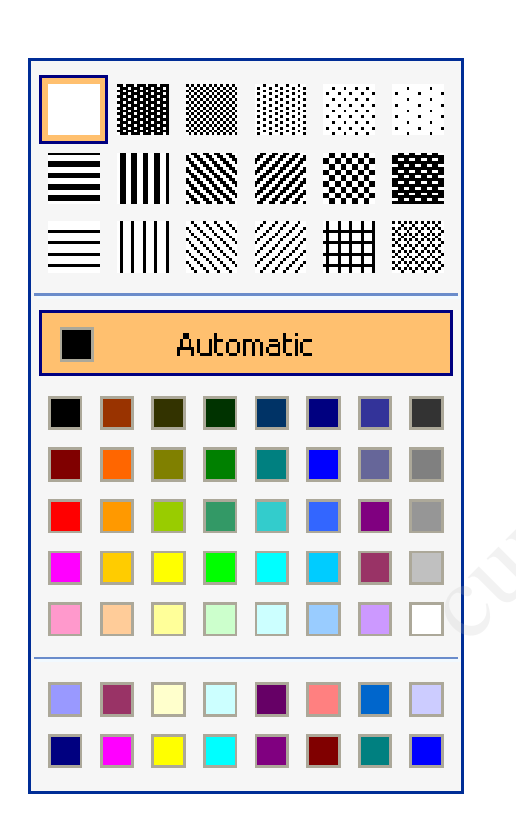

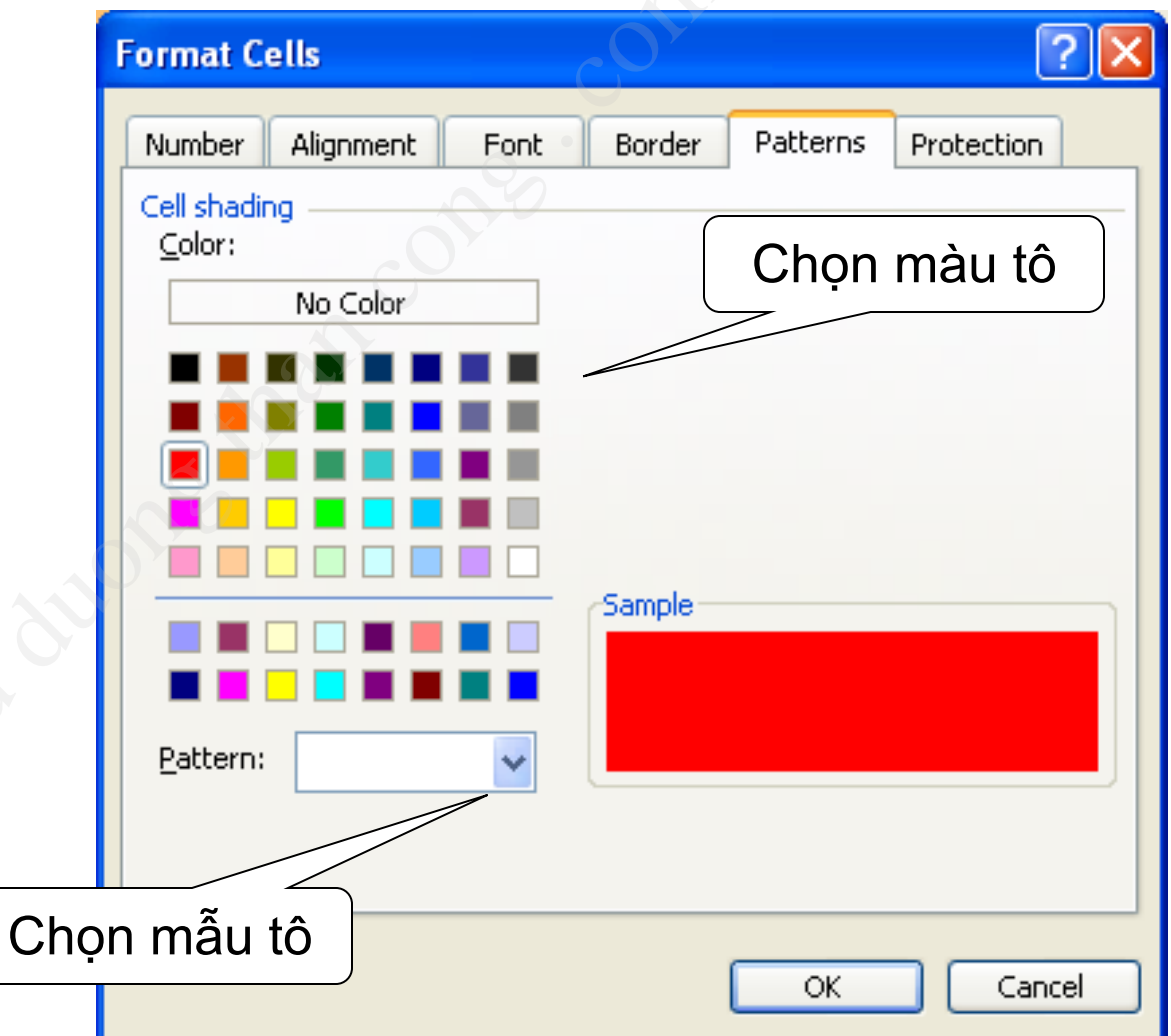

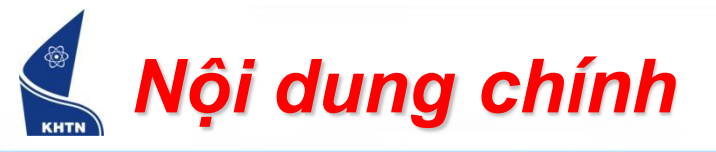

## Hiệu chỉnh bảng tính

- Định dạng dữ liệu số
- In bảng tính

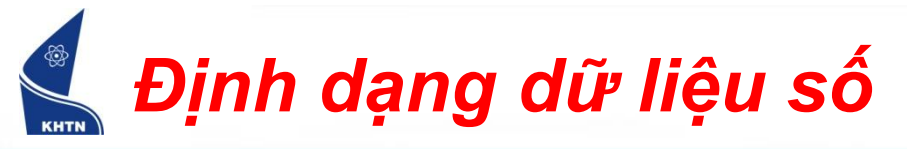

Thay đổi cách hiển thị dữ liệu số trong ô

| 💌 Mi | icroso      | oft Excel - Book1                                                                                       |              |       | ×       |
|------|-------------|----------------------------------------------------------------------------------------------------|--------------|-------|---------|
|      | <u>File</u> | <u>E</u> dit <u>V</u> iew Insert F <u>o</u> rmat <u>T</u> ools <u>D</u> ata <u>W</u> indow <u>H</u> elp |              | - 8   | ×       |
|      |             | 🔊 -   Σ - 🚆 Arial - 16 - Β                                                                              |              | - 🖄 - | ₽.<br>₹ |
|      |             | D4 🔻 🍂 12500                                                                                            |              |       |         |
|      | A           | В С                                                                                                    | D            | E     |         |
| 1    |             |                                                                                                    |              |       |         |
| 2    |             | Trước khi định dạng 🔰 Sau kh                                                                            | ni định dạng |       |         |
| 3    |             | 1200                                                                                                    | 1,200 Kg     |       |         |
| 4    |             | 12500                                                                                                   | \$12,500.00  | -     |         |
| 5    |             | <u>مک</u> 4/30/1975                                                                                     | 30/04/75     | •     |         |
| 6    |             | 9:15:05 AM                                                                                              | 09:15:05     |       |         |
|      | ► ►         | Sheet1 (Sheet2 (Sheet3 /                                                                                |              | >     | ✓       |

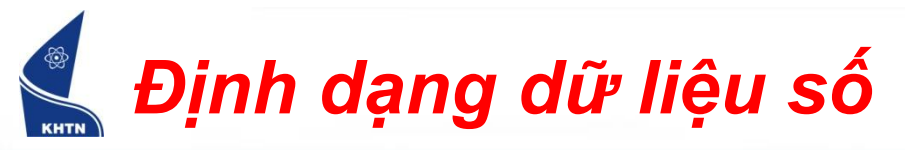

# Thẻ Number

- Chọn loại định dạng
  - Number: dang số
  - Currency: dạng tiền tệ
  - Percentage: phần trăm
  - ..
  - Custom: định dạng dữ liệu theo theo một chuỗi định dạng được lập.

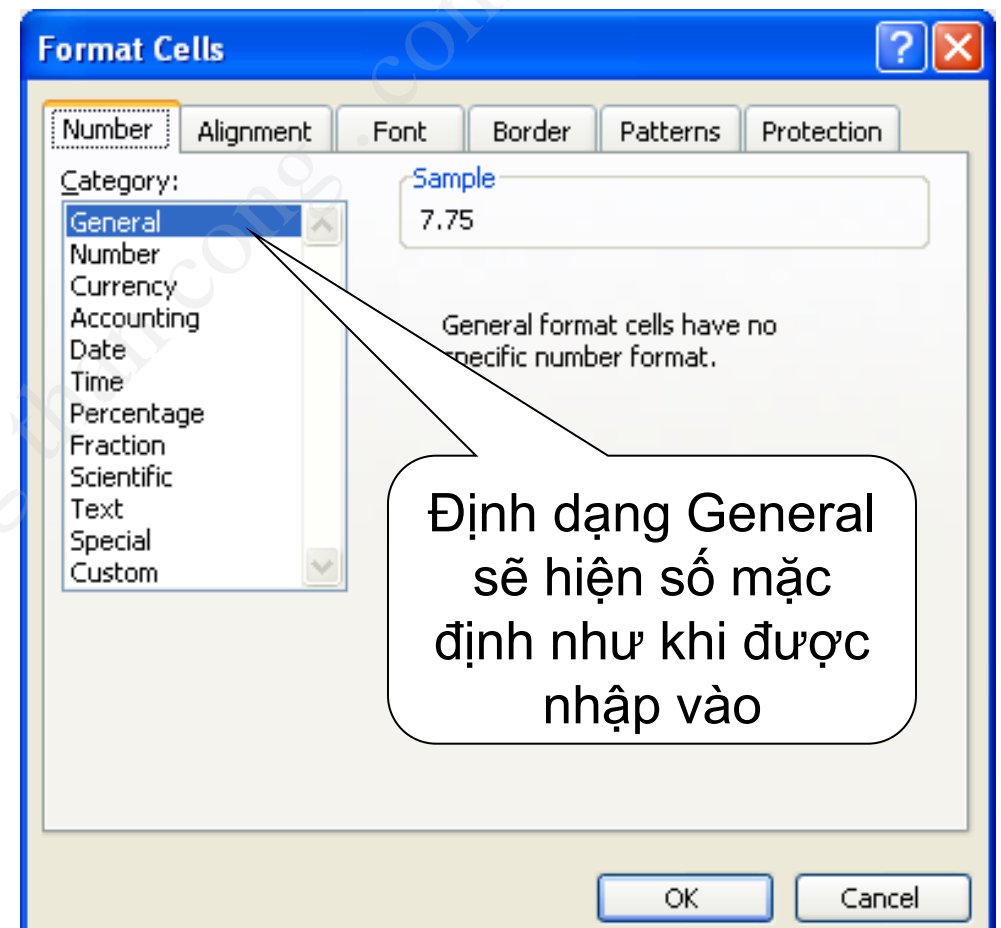

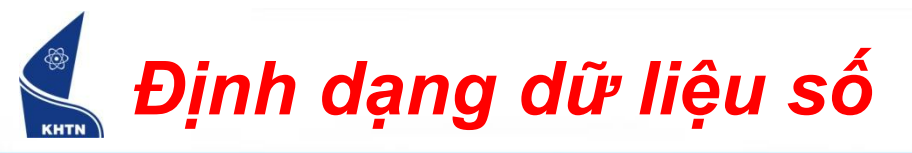

## Loại định dạng Number

| Format Cells 🛛 🛛 💽 🔀                                                                                                    |                                 |
|----------------------------------------------------------------------------------------------------|---------------------------------|
| Number Alignment Font Border Patterns Protection                                                                                                    | Số chữ số lẻ                    |
| Category: Sample<br>General 1,200.00                                                                                                    |                                 |
| Number       Decimal places:       2         Currency       Decimal places:       2         Accounting       Date       Image: Second second seco | Chèn dấu phân<br>cách hàng ngàn |
| Scientific       Text       Special       Custom       (1,234.10)       (1,234.10)                                                                                                    | Hiển thị số âm                  |
| Number is used for general display of numbers. Currency and Accounting offer specialized formatting for monetary value.                                                                                                    |                                 |
| OK Cancel                                                                                                    |                                 |

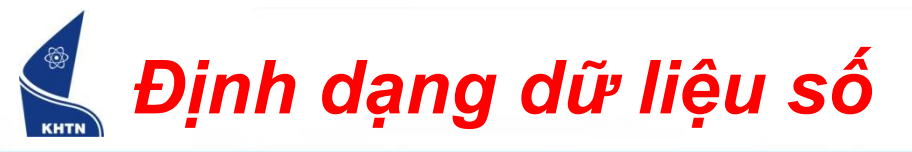

## Loại định dạng Currency

| Format Cells                                                                                                    | Số chữ số lẻ                                                                 |
|----------------------------------------------------------------------------------------------------|------------------------------------------------------------------------------|
| Number Alignment Font Border Patterns Protection                                                                                                    |                                                                              |
| Category:       Sample         General       VND 1,200.00         Number       Decimal places:         Currency       Decimal places:         Accounting       Decimal places:         Date       Symbol:         Time       VND         Percentage       Negative numbers:         Fraction       Scientific         Text       VND 1,234.10         Special       VND 1,234.10         Custom       VND 1,234.10 | Ký hiệu tiền tệ<br>Symbol:<br>VND<br>USS<br>UYU<br>UZS<br>VEB<br>VND<br>VIIV |
| Currency formats are used for general monetary values. Use Accounting<br>formats to align decimal points in a column.<br>OK Cancel                                                                                                    | Hiển thị số âm                                                               |

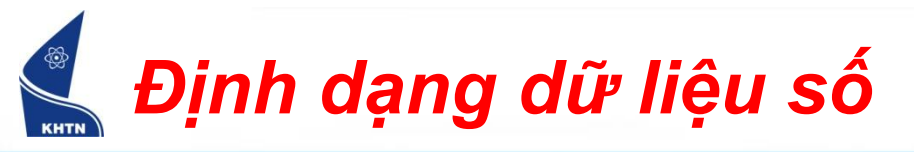

#### Loại định dạng Date

| Format Cells 🛛 💽 🔀                                                                                                    | CO.                                  |
|----------------------------------------------------------------------------------------------------|--------------------------------------|
| Number Alignment Font Border Patterns Protection                                                                                                    |                                      |
| Category: Sample<br>General 30/4/1975                                                                                                    | Dạng hiển thị                        |
| Number       Currency     Iype:       Accounting     14/3/01                                                                                                    |                                      |
| Date         14/3/2001           Time         14/3/2001 1:30 CH           Percentage         14/3/2001 1:30 PM           Fraction         14 th3 01           Scientific         14 tháng ba 2001           Text         14 mars 01 | Dạng thức thời<br>gian theo quốc gia |
| Custom Locale (location):                                                                                                    |                                      |
| Vietnamese<br>Vietnamese<br>Telugu<br>Thai<br>Turkish<br>Ukrainian<br>Urdu<br>Uzbek (Cyrillic)<br>Uzbek (Latin)<br>Vietnamese<br>OK<br>Cancel                                                                                       |                                      |

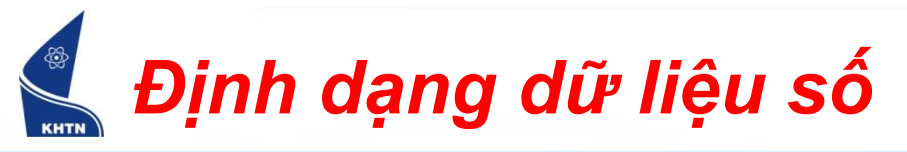

# Loại định dạng Custom - định dạng tùy biến

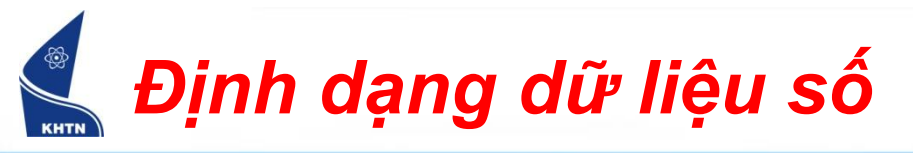

- Định dạng tùy biến
  - Lập chuỗi định dạng số, dùng các ký hiệu sau:
    - # : đại diện cho một số, nếu không có số thì để trống
    - 0 : đại diện cho một số, nếu không có số thì hiện số 0
      , : dấu chấm thập phân và dấu phân cách hàng ngàn
      Hằng chuỗi :

hiển thị cùng với số, phía trước và/hay phía sau số

Lập chuỗi định dạng thời gian, dùng các ký hiệu sau: d, m, y, h, m, s

Tương ứng với 6 thành phần của một giá trị thời gian.

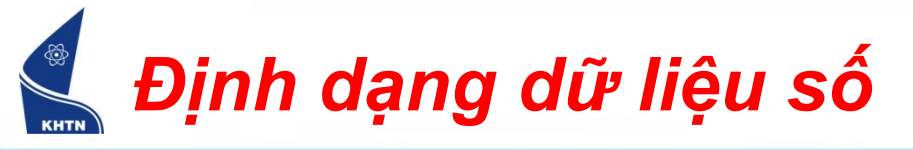

| £      | Dịn        | h dạng tùy biến                                                  | Việc định dạng<br>hiển thị nội d<br>trong ô, không | nhằm<br>lung<br>g làm          |                |
|--------|------------|------------------------------------------------------------------|----------------------------------------------------|--------------------------------|----------------|
| 💌 Mi   | сгозо      | oft Excel - Book1                                                | thay đối kiếu d                                    | ữ liệu                         |                |
| :      | Eile       | <u>E</u> dit <u>V</u> iew Insert Format <u>T</u> ools <u>D</u> a | ata <u>W</u> indow                                 | Type a question for help 🛛 👻 🗕 | ₽×             |
| i 🖬 I  | ۵,         | 🝼   🄊 🛛 🖸 🗴 😴 📜 Arial                                            | • 16 • B I U                                       | E 🚍 🗏 🗟   ோ 🔛 • 🖄 • 🗛          |                |
|        |            | D5 <b>√ f</b> ₂ 4/30/1                                           | 975                                                |                                |                |
|        | Α          | В                                                                | С                                                  | D                              | <u> </u>       |
| 1      |            |                                                                  |                                                    |                                |                |
| 2      |            | Trước khi định dạng                                              | Chuỗi định dạng                                    | Sau khi định dạng              | =              |
| 3      |            | 1200                                                             | #,### ''Kg''                                       | 1,200 Kg                       |                |
| 4      |            | 12500                                                            | #,###.00 ''Đồng''                                  | 12,500.00 Đồng                 |                |
| 5      |            | 4/30/1975                                                        | dd/mm/yy                                           | 30/04/75                       |                |
| 6      |            | 9:15:05 AM                                                       | hh:mm:ss                                           | 09:15:05                       |                |
| 7      |            | 9.7                                                              | #.00                                               | 9.70                           |                |
| <br> 4 | <b>F F</b> | Sheet1 / Sheet2 / Sheet3 /                                       | <                                                  |                                | <mark>≻</mark> |

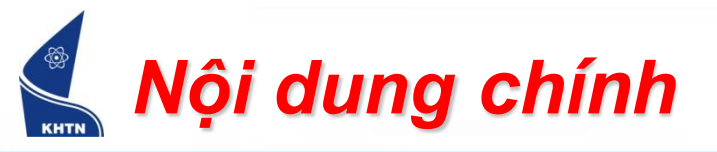

- Hiệu chỉnh bảng tính
- Định dạng dữ liệu số
- In bảng tính
  - Định dạng trang in
  - Thiết lập vùng in
  - In ra máy in

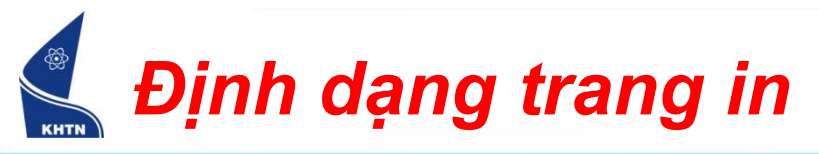

- File > Page Setup...
  - Thẻ Page: hướng in, loại giấy in, tỷ lệ in...

| Hướng trang in:     | Page Setup                                 | ? 🔀           |
|---------------------|--------------------------------------------|---------------|
| dọc hoặc ngang      | Page Margins Header/Footer Sheet           |               |
|                     | Orientation                                | Print         |
| Tỷ lệ % trang in so | A O Portrait A O Landscape                 | Print Preview |
| với kích thước thực | Scaling                                    | Options       |
|                     | Adjust to: 100 ♀ % normal size             |               |
| Chọn khổ giấy in    | O Fit to: 1 🗢 page(s) wide by 1 🛟 tall     |               |
|                     | Paper size:                                |               |
| Chất lượng in       | <ul> <li>Print guality: 300 dpi</li> </ul> |               |
| (điểm ảnh/inch)     | Fi <u>r</u> st page number: Auto           |               |
|                     |                                            | Cancel        |
|                     |                                            |               |

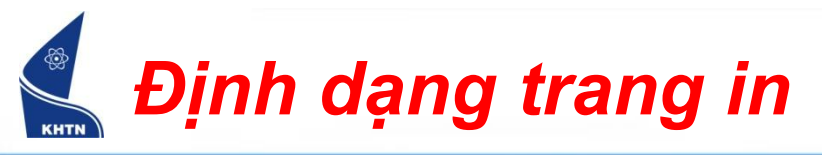

- File > Page Setup...
  - Thẻ Margins: định lề giấy, canh biên...

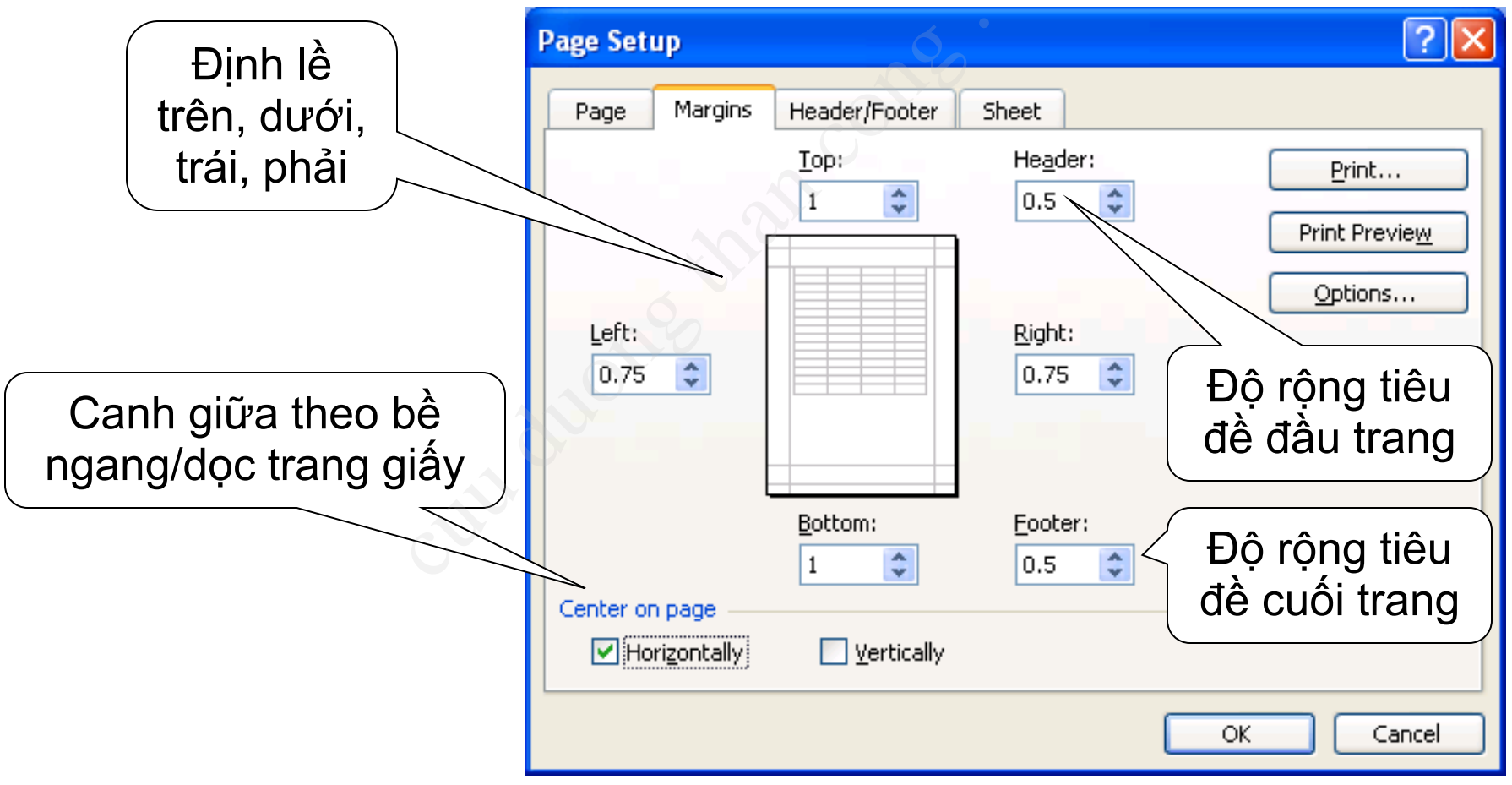

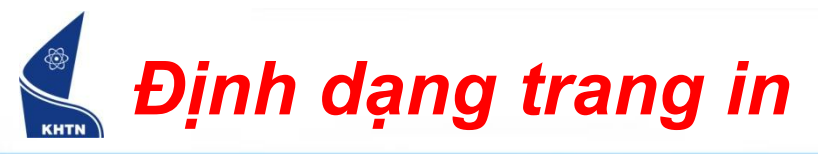

- File > Page Setup...
  - Thẻ Header/Footer: Tiêu đề đầu và cuối trang

| Chèn các thông tin | Page Setup                                  | ? 🔀                   |
|--------------------|---------------------------------------------|-----------------------|
| so trang, tac gia, | BatDauExcel                                 | Print                 |
|                    |                                             | Print Previe <u>w</u> |
|                    | Header:                                     | Options               |
|                    | <u>Custom Header</u> C <u>u</u> stom Footer |                       |
| ý vào vùng tiêu đề | Eooter:<br>Quản lý học sinh, Trang 1/?      |                       |
|                    | Quản lý học sinh Trang 1/1                  |                       |
|                    |                                             |                       |
|                    | 0                                           | K Cancel              |

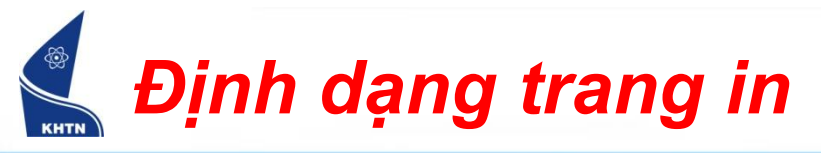

Tạo tiêu đề trang tùy ý

Custom Header.../Custom Footer...

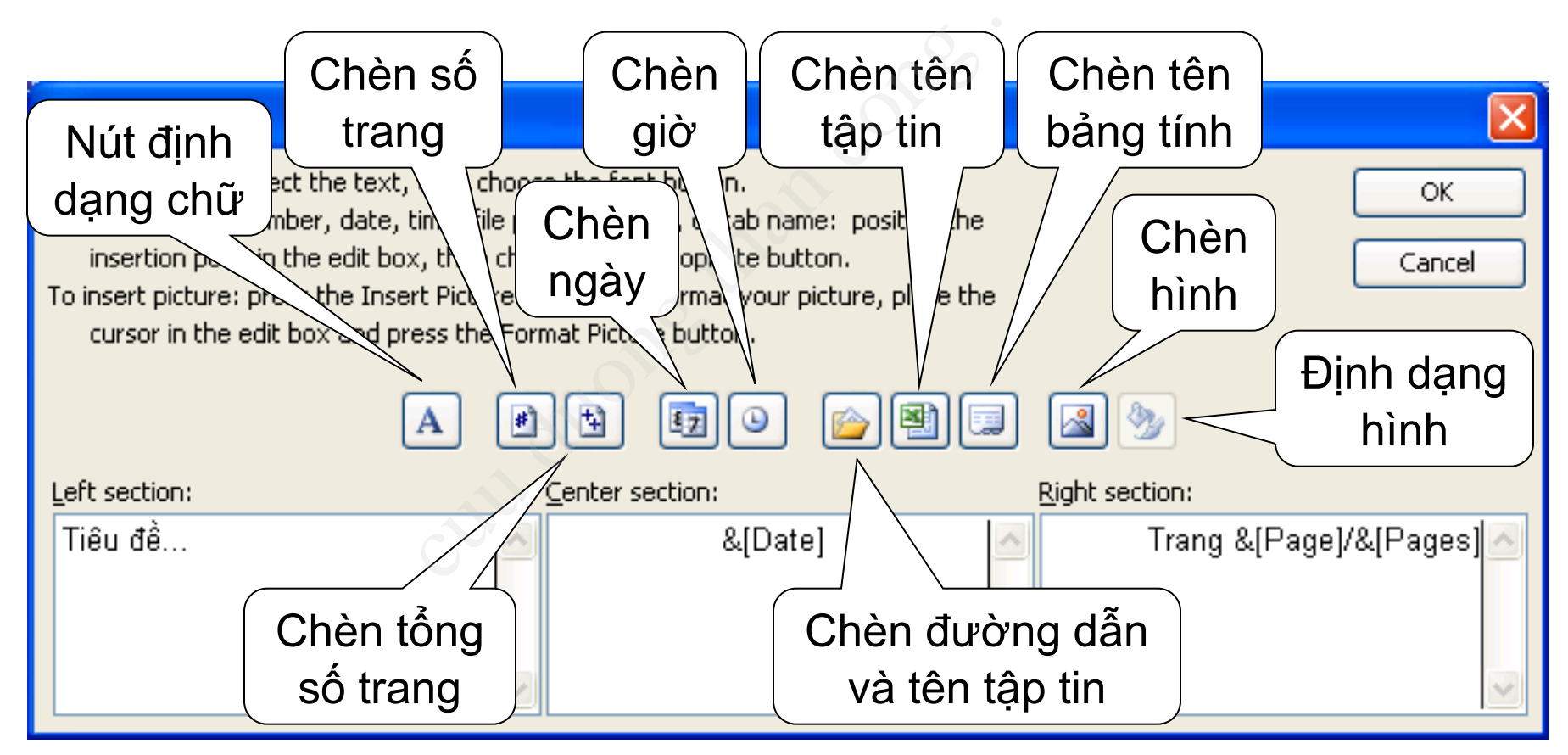

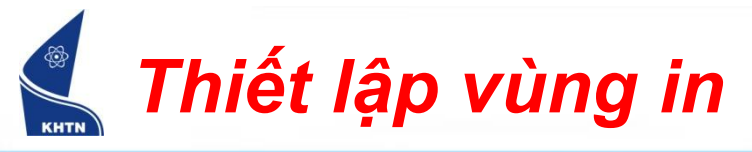

- Bảng tính có rất nhiều ô, thông thường chỉ cần in một vùng bảng tính nhất định – chứa nội dung cần in.
- Thiết lập vùng in
  - Chọn vùng
  - File > Print Area > Set Print Area
- Hủy vùng in
  - Chọn vùng in đã thiết lập
  - File > Print Area > Clear Print Area

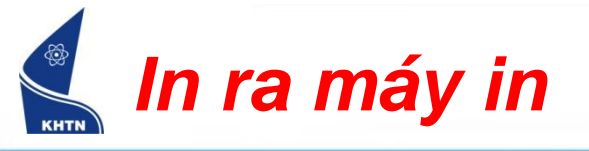

| File >               | > Print                                                                                                    |
|----------------------|----------------------------------------------------------------------------------------------------|
| <u>ے</u> ھ           | Chọn máy in                                                                                                    |
| Chọn các<br>trang in | Printer         Name:                                                                                                    |
|                      | O Page(s) Erom:       Io:       Io: |